#### Setting up the **Statement of Account Report**

Sign into PaymentNet www.paymentnet.jpmorgan.com

1. Under the Reports tab, select Report List. Click on Statement of Account Portrait

|   | Report Information 📥                                     |
|---|----------------------------------------------------------|
| + | Cardholder with Account and MCC Group Limits             |
| Ŧ | Carls Monthly Report Master-modified                     |
| + | Declines                                                 |
| Ŧ | Statement of Account Landscape                           |
| + | Statement of Account Monthly Master Report test-modified |
| Ð | Statement of Account Portrait                            |

#### 2. Name your report 1 Statement of Account Portrait

| Home   | Transactions        | Statements      | Reports      | My Accounts        | Help                 |
|--------|---------------------|-----------------|--------------|--------------------|----------------------|
| Report | Detail - Filter Row | s               |              |                    |                      |
|        |                     |                 |              |                    |                      |
|        |                     | Report Name     | * 1 Stateme  | nt of Account Port | rait                 |
|        |                     | roport namo     | 69 characte  | rs remaining.      |                      |
|        |                     | Report Category | * Transactio | n 🔽 * Indi         | cates Required Field |

Under Filter Rows click on the filter link to specify filter. Select Operation - is Relative, Duration - prior period, Cycle - ND Cycle and click continue.

| Filter Rows                           |            |
|---------------------------------------|------------|
| Post Date is in prior ND Cycle period | Add Filter |

# **Specify Filter**

| Select a report field to filter on | . Not all fields are available to | use for filtering. Then select an operate | or and specify the appropriate values. |
|------------------------------------|-----------------------------------|-------------------------------------------|----------------------------------------|
| * Required Fields                  |                                   |                                           |                                        |
| Field to Filter On *               | Operation                         | Duration                                  | Cycle                                  |
| Post Date                          | Is Relative                       | ✓ prior period ✓                          | ND Cycle 🔽                             |
|                                    |                                   |                                           |                                        |

4. Click Add Filter and specify filter. Select Cardholder last name > Begins with and insert your last name and click continue.

| r Rows                                          |                                   |                                    |                                 |
|-------------------------------------------------|-----------------------------------|------------------------------------|---------------------------------|
| Post Date is in prior ND Cycle period           |                                   |                                    | Add Filter                      |
| ecify Filter                                    |                                   |                                    |                                 |
| Select a report field to filter on. Not all fie | lds are available to use for filt | ering. Then select an operator and | specify the appropriate values. |
| * Required Fields                               |                                   |                                    |                                 |
| Field to Filter On *                            | Operation                         | Value * (Maximum 5)                |                                 |
| Cardholder Last Name                            | Begins With 🗸                     | iseminger                          | Delete Value                    |
|                                                 |                                   |                                    |                                 |
|                                                 |                                   |                                    |                                 |
| Preview Filter Expression                       |                                   |                                    |                                 |
| Cardholder Last Name begins with 'isem          | inger'                            |                                    |                                 |
|                                                 |                                   |                                    | Cancel                          |

#### 5. Click Save

| Hierarchy | / ID                                 |                          |
|-----------|--------------------------------------|--------------------------|
| and       | [click to add hierarchy]             | Delete Filter Add Filter |
| Save      | Run This report has unsaved changes. |                          |

## 6. Under the Report Options tab, check Enable for Quick Run and click Save

| Report Name * 1 Statement of Account Portrait                                                                                                    |                                                                             |
|----------------------------------------------------------------------------------------------------|-----------------------------------------------------------------------------|
| 69 characters remaining.                                                                                                    |                                                                             |
| Report Category * Transaction  * Indicates Required Field                                                                                                    |                                                                             |
| Filter Rows Sort Report Options Scheduling                                                                                                    |                                                                             |
| Properties                                                                                                    |                                                                             |
| Create a customized description to the report in the <b>Report Description</b> box. Select the desired output in the <b>Ou</b> roles may control the <b>Compress Output</b> functionality).                                                                                                    | tput Format (Only specific                                                  |
| Report Description                                                                                                    |                                                                             |
| This report provides a listing of the previous cycle transaction information and when available;<br>Accounting Code Allocations, Transaction Notes, Custom Fields and Transaction Addendum<br>Detail. The report lists: Account Name, Account Number, Account Address, Custom Field<br>Name/Values, Transaction ID, Transaction Date, Post Date, Original Merchant Name, Merchant<br>Name, Merchant City, Merchant State/Pr | Output Format<br>Adobe PDF ✓<br>✓ Compress Output<br>✓ Enable for Quick Run |
| 0 characters remaining.                                                                                                    |                                                                             |
| Save Run This report has unsaved changes.                                                                                                    |                                                                             |

 Click on the Scheduling tab and on the Schedule For drop down select Self. Select Recurrence. Frequency is monthly and Days is 2. Click Save and then click Run.

| F                             | Report Name * 1 Statement of Ac<br>69 characters rema<br>Report Category * Transaction                                                  | ccount Portrait<br>aining.                             | s Required Field                                                  |        |  |
|-------------------------------|----------------------------------------------------------------------------------------------------|--------------------------------------------------------|-------------------------------------------------------------------|--------|--|
| Filte                         | r Rows Sort Report Options                                                                                                    | Scheduling<br>t me or as a                             | Schedule For                                                      |        |  |
| recu<br>by c<br>right<br>recu | irrence by clicking the Save button, or<br>licking the Run button. Click the radio<br>t to move between scheduling a single<br>irrence. | un automatically<br>buttons to the<br>cccurrence and a | Recurrence     Single Occurrence Frequency     Days Monthly     2 |        |  |
|                               | Name                                                                                                    |                                                        | Role                                                              | Remove |  |
| 1                             | ISEMINGER, CARL                                                                                                    |                                                        | Card Holder                                                       | r 🗌    |  |
|                               |                                                                                                    |                                                        |                                                                   |        |  |

## 8. Click on Return to Report List

| lome | Transactions          | e    | Transactions       | Statements | Reports | My Accounts | Help |
|------|-----------------------|------|--------------------|------------|---------|-------------|------|
| rt I | t Detail - Scheduling | rt D | Detail - Schedulii | ıg         |         |             |      |

9. Click on **Reports** and Select **Downloads** from the drop down.

| Home                | Transactions | Statements | Reports | My Accounts | Help |  |  |
|---------------------|--------------|------------|---------|-------------|------|--|--|
| Available Downloads |              |            |         |             |      |  |  |

**10.** Under the **Output** column, click on **1 Statement of Account Portrait Zip** > **click open** > **open pdf statement of account file**.

|          | Name                                 | Status     | Creation Date          | Output                                  | Туре     |
|----------|--------------------------------------|------------|------------------------|-----------------------------------------|----------|
| +        | 1 Statement of Account Portrait      | Successful | 03/28/2018 09:00:26 AM | 1 Statement of Account Portrait.zip     | Report   |
| <b>H</b> | Carls Monthly Report Master-modified | Successful | 03/06/2018 04:14:53 AM | Carls Monthly Report Master-modified.zi | p Report |

**11.** If you would like to receive an email reminder that your report is ready each month you can click on **My Profile > select Reports and Save**.

| Contact                                                                | My Profile                                    | Log Out  |
|------------------------------------------------------------------------|-----------------------------------------------|----------|
|                                                                        |                                               |          |
| Options for E-m                                                        | ail notificatio                               | ns:      |
| Reports                                                                |                                               |          |
| Transaction                                                            | ns for Review (N                              | lew)     |
| Transaction                                                            | ns for Review (R                              | ejected) |
| Transaction                                                            | ns for Approval                               |          |
| Import Files                                                           | S                                             |          |
| Export File                                                            | S                                             |          |
| Payments                                                               |                                               |          |
| Transaction<br>Transaction<br>Import Files<br>Export Files<br>Payments | ns for Review (R<br>ns for Approval<br>s<br>s | ejected) |

**12.** On the second of each month you can log into PaymentNet and retrieve your report under **Items awaiting your action.** 

Welcome

# **Items Awaiting Your Action**

9 New Files for Download

5 Days until Password Expires